## Update your iOS:

- iOS is the mobile operating system that powers many of the Apple company's mobile devices, including the iPhone, iPad, and iPod touch.
- You can easily check the currently installed Scanner app version number and iOS number if you enter the app and go to Support. You should see the same information as on the image below
- If the iOS version from the app is not the latest than you need to go to the iPad setting (first screen of the iPad) General Software Update

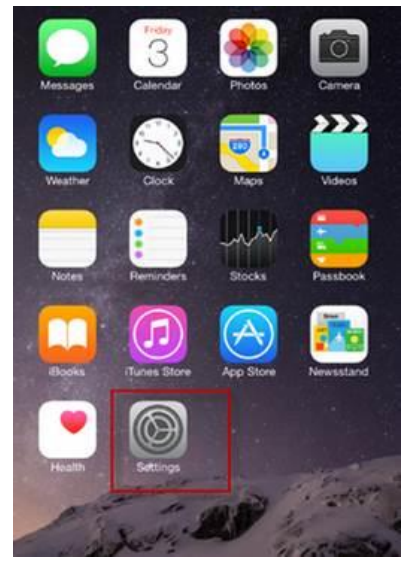

1.

2. Downloading the new iOS takes about 30 minutes and after the download is completed it needs to be installed too.

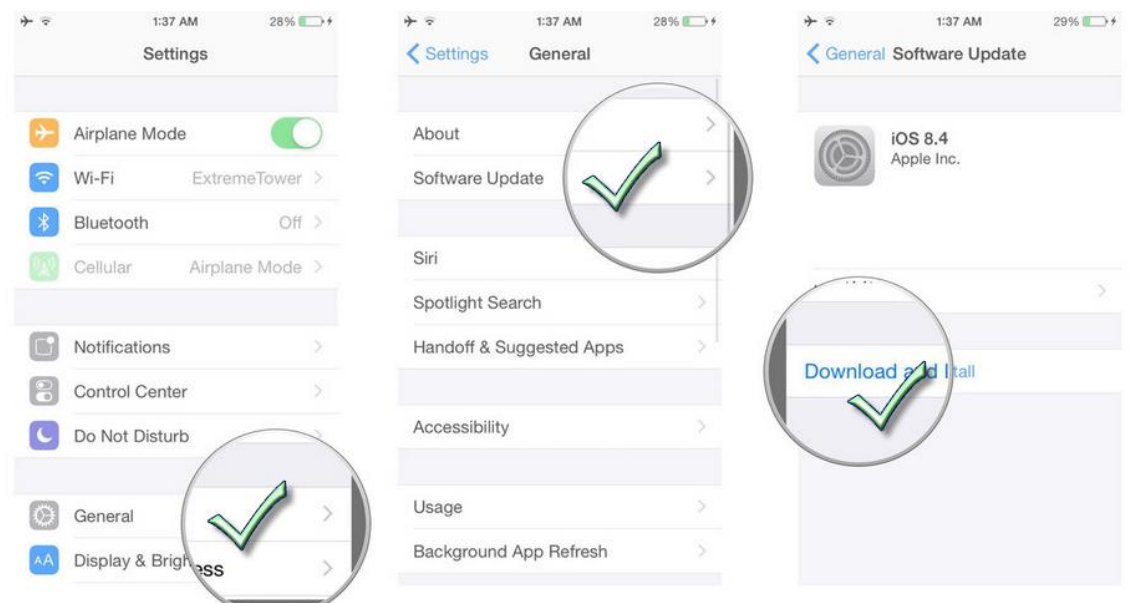

3. When installing the new version, the iPad will ask for the passcode (the 4 digits code). Enter the passcode and accept the terms:

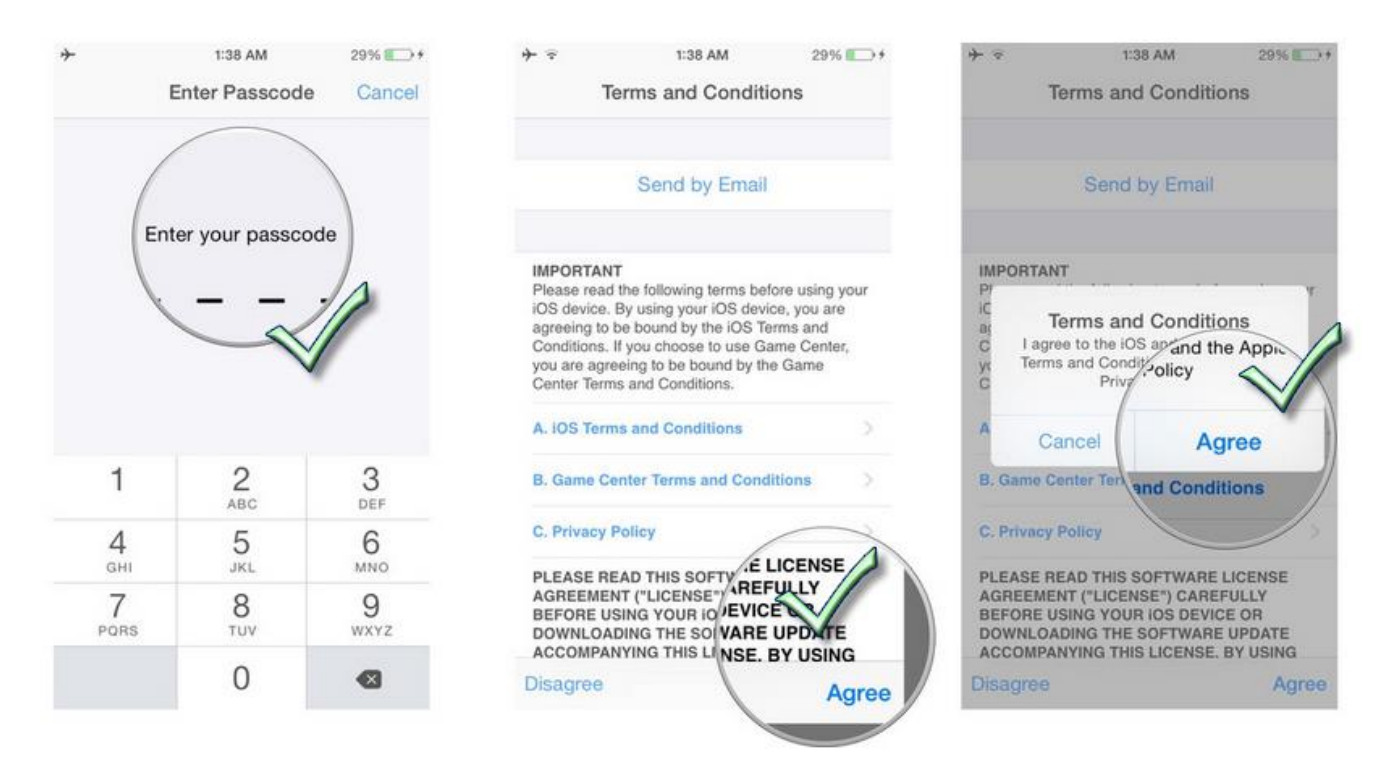

## Update your S3 Scanner app version:

Whenever a new app version is launched, it is enough to start the S3 application and if you are connected to WIFI, a pop up window will show you that an update is available. You should click on **UPDATE NOW** and after that choose **INSTALL**. A secondary S3 app icon will appear and will load the new app. When the update is finished installing, the secondary icon will disappear and when entering into the S3 app/Support, you will see the current app version. Please see the steps below:

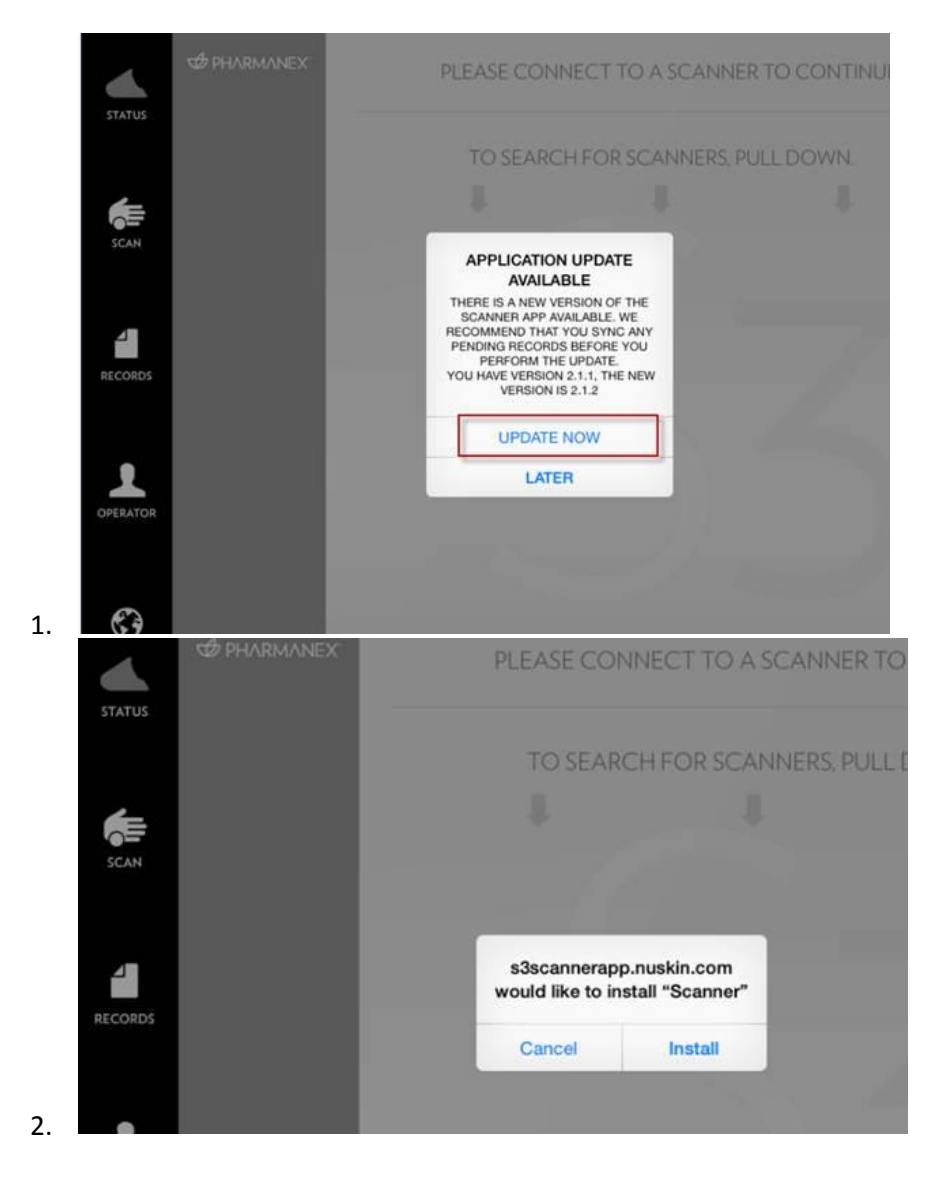

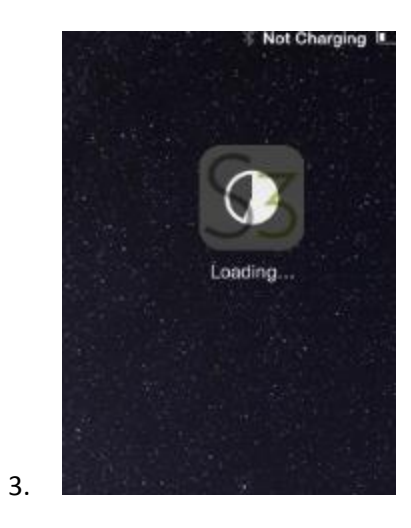